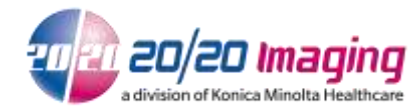

Problem: Some windows .net framework updates can conflict with use of the OpalRad Software. Our opal license uses Microsoft .net framework, when a large change or update occurs this can create and error "invalid License or Error" when attempting to login to the Opal Study list or Opal web portal.

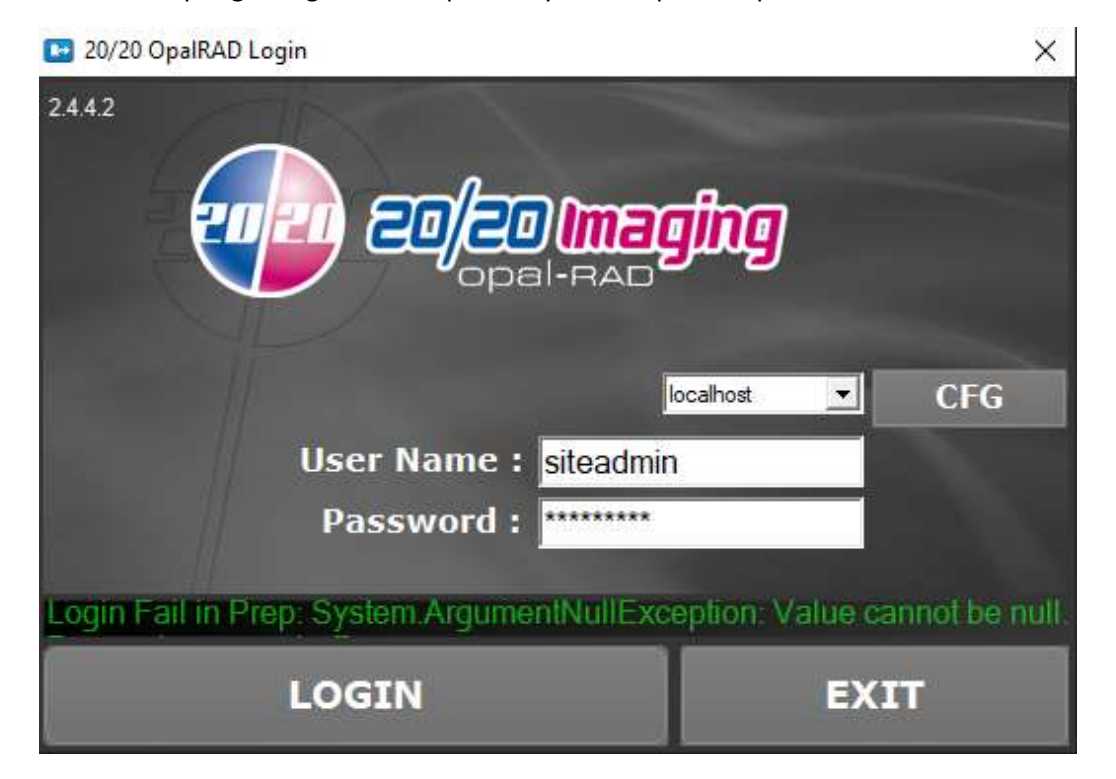

To resolve error please follow the steps below.

1) Open the **opaladmin.exe** application

A= located on the task bar on the desktop of opal sever pc

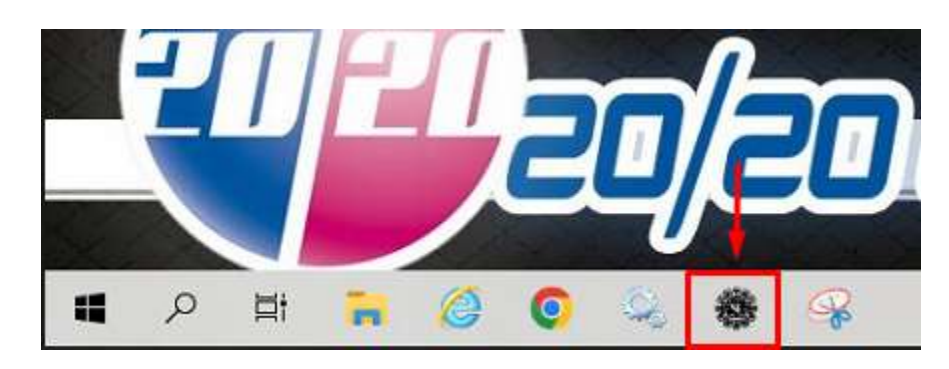

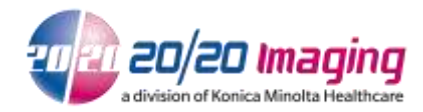

B= located in the C:/opal/bin folder location on the opal sever pc

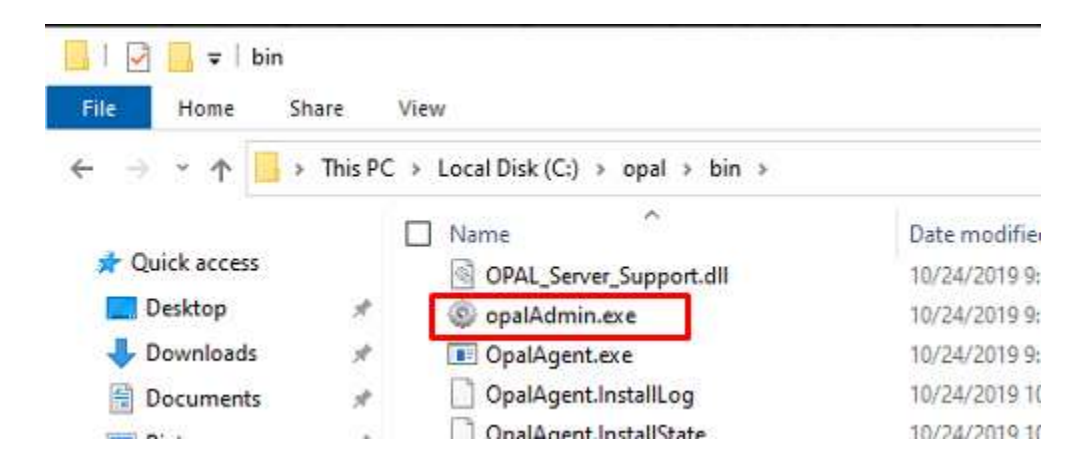

### 2) Login into Opal Admin

Use your current login (example user: admin PW: 2020tech)

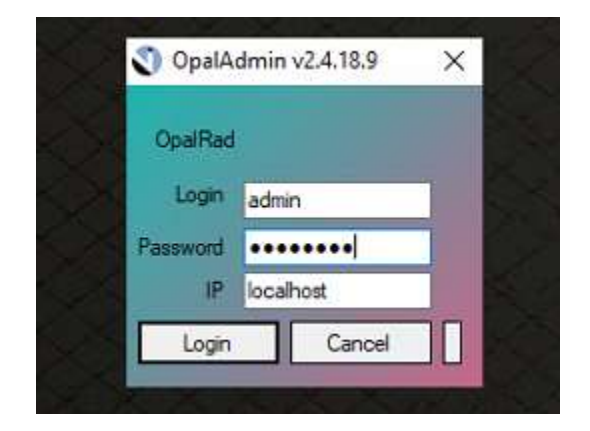

3) Click on the license Tab

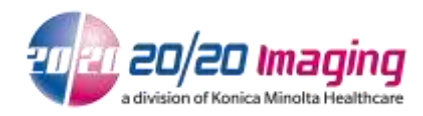

| Opal                             | Auto Validate    | Reports           | Study Status Cng  |
|----------------------------------|------------------|-------------------|-------------------|
| - nis                            | Fax Email        | ReRun AltSpelling | Sys Codes         |
|                                  | Fax Central      | Report to PDF     | Session Mgr       |
|                                  | Opal HL7 Manager | Opal Services     | UserViewerSetting |
|                                  | License          | Space Management  | Version           |
|                                  | Opal Options     | Store Dictation   | xferObject        |
|                                  | Signature        | StudyLock         |                   |
| stem Checks:<br>Process<br>Done. | 1                |                   | ,                 |
| Sansica                          | OpalBU           |                   |                   |

### 4) You may see "error" or "invalid"

| License State: Error          Rebuild       A .NET Framework error occurred during         Load License         Return Key:         Check:       Load | 🖶 Opal Server I           | License                   | _             |            | $\times$ |
|----------------------------------------------------------------------------------------------------|---------------------------|---------------------------|---------------|------------|----------|
| Load License Return Key: Check: Load Load                                                                                                    | License State:<br>Rebuild | Error<br>A .NET Framework | c error occur | red during |          |
|                                                                                                    | Return Key:<br>Check:     | Load Licens               | ;e            | Load       |          |

5) Click on "Rebuild" and choose 'Yes' to any prompts that appear

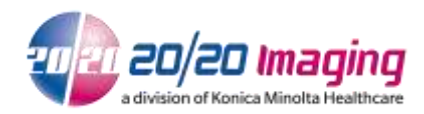

| 🖳 Opal Server  | License —                              | × |
|----------------|----------------------------------------|---|
| License State: | Error                                  |   |
| Rebuild        | A .NET Framework error occurred during |   |
| +              |                                        |   |
|                | Load License                           |   |
| Return Key:    |                                        |   |
| Check:         | Load                                   |   |
|                |                                        |   |

NOTE: If rebuild fail during the process you might need to manually stop opal router service A= Open "Services app" on opal server pc. Link on task bar or use windows search

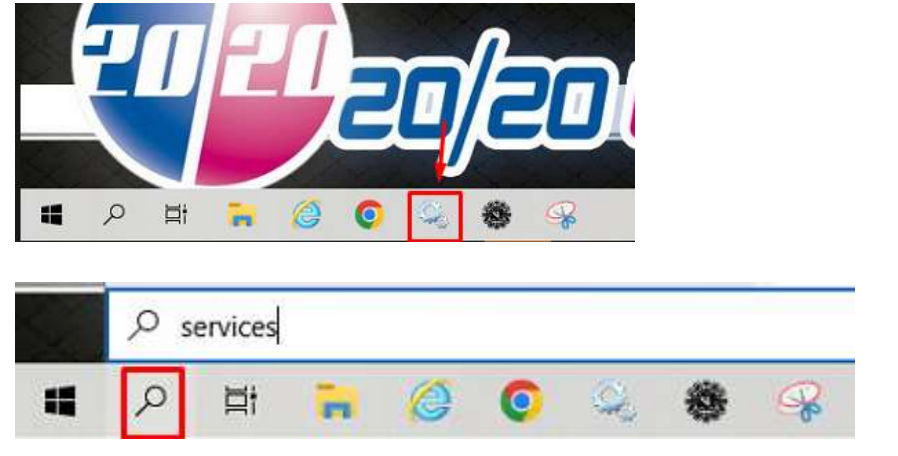

#### B= Stop OpalRad Router service

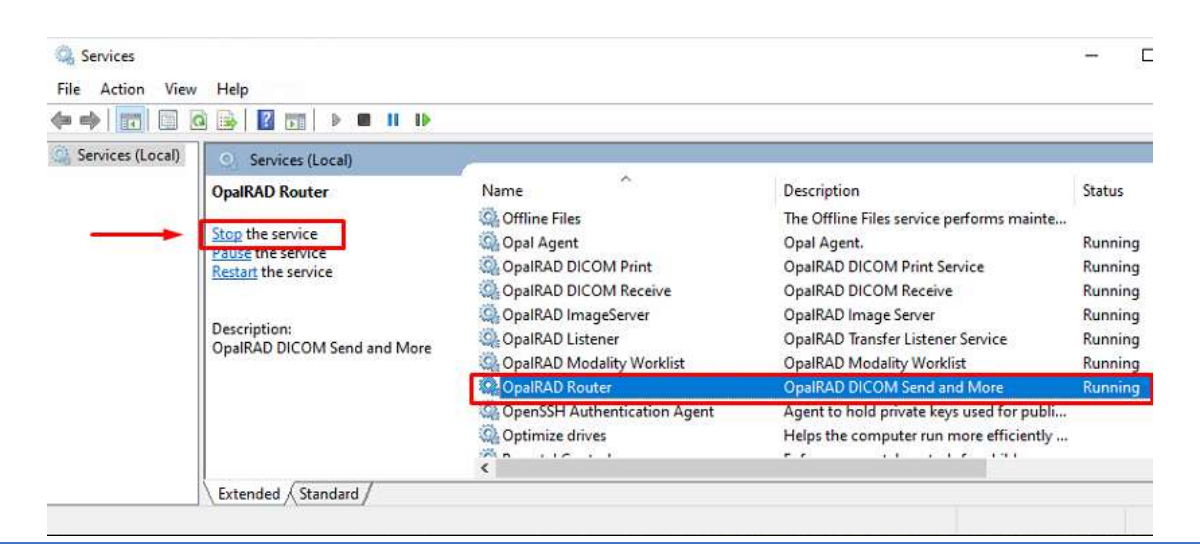

20/20 Imaging, a division of Konica Minolta Healthcare Americas, Inc. © 2017 Konica Minolta, Inc. All Right Reserved. 819 Virginia Rd. Ste. A – Crystal Lake, IL 60014 866-734-6234 ext. 1 – support@2020imaging.net

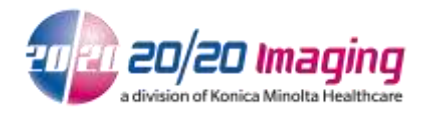

- 6) Repeat Step 5
- 7) When license rebuild is complete you should see the following

| icense State: | Valid                          |          |          |
|---------------|--------------------------------|----------|----------|
| Rebuild       |                                |          |          |
|               |                                |          |          |
|               |                                |          |          |
|               | Load License                   |          |          |
| Return Key:   | Load License<br>59RNZOGF13CTXR | BNNYIXLE | RZGAM1R8 |

8) Start opalRad router via "services"

\*\*If you continue to see Error of Invalid or still can not login into OPALRAD Study list or web portal please call 20/20 Support for assistance @ 866-734-6234 opt 1\*\*